# MSc Integrated Urbanism & Sustainable Design (IUSD)

## APPLICATION PORTAL MANUAL

WINTER TERM 2014/15

Germany

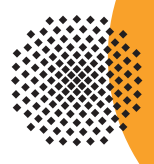

University of Stuttgart

### **MANUAL** TABLE OF CONTENTS

| General information                                        | 4     |
|------------------------------------------------------------|-------|
| Pagistration                                               | 6     |
| Stan of Connect to the portal                              | 0     |
| Step of - Connect to the portal                            | 6     |
| Step 02 - Language setting                                 | 0     |
| Step 03 - Registration access                              | //    |
| Step 04/05- Account creation                               | //8   |
| Step 06 - Hisert your data                                 | 8     |
| Step 0//08 - Login                                         | 9     |
| Application                                                | 10    |
| Step 09 - Change password                                  | 10    |
| Step 10 - Start of course                                  | 10    |
| Step 11 - Personal data                                    | 11    |
| Step 12/13 - Address                                       | 11/12 |
| Step 14 - Select degree program                            | 12    |
| Step 15/16 - Higher education entrance qualification       | 13    |
| Step 17 - Academic background                              | 14    |
| Step 18 - Application form Double Degree                   | 14    |
| Step 19 - Upload/Replace                                   | 15    |
| Step 20 - Application form DAAD                            | 15    |
| Step 21 - Higher education entrance qualification (upload) | 16    |
| Step 22 - University transcript                            | 16    |
| Step 23 - University degree                                | 17    |
| Step 24 - Proof of English proficiency                     | 17    |
| Step 25 - Portfolio                                        | 18    |
| Step 26 - Letter of motivation                             | 18    |
| Step 27 - Letters od recommendation                        | 19    |
| Step 28 - Curriculum vitae                                 | 19    |
| Step 29 - Application overview                             | 20    |
| Step 30/31 - Confirmation                                  | 20/21 |
| Step 32 - Application status                               | 21    |

Step 33 - Checklist

22

## MANUAL

### A SHORT GUIDE TO THE APPLICATION PROCESS

### Welcome to the MSc. IUSD application portal!

The IUSD Team is glad that you are going to apply for the IUSD Master Programme! Herewith a brief guide to the online application process.

### How to apply?

### **Step 1: Online application**

In order to apply for admission to the Masters program in winter term 2014/2015 you need to submit a full set of the required documents to the <u>online application portal no</u> <u>later than 31 January 2014 (CET Central European Time +01:00)</u>. Please don't send any hard copies to us. The Link to the application portal is only available during the application period. Please make sure that you have a complete set of the required files in order to proceed with the online application process. After completing the online application process you will see in the application portal the word "received".

### Step 2: Pre-selection and interviews

If you have passed the pre-selection stage, you will be interviewed by two members of the selection committee. This interview may be a face-to-face or a telephone interview. For the intake in winter term 2014/2015 interviews will take place in March/April 2014. Please make sure your application documents contain an up-to-date telephone number and an email address as we have to contact you in order to make an appointment for the interview. If we cannot contact you we will not able to consider your application further.

### Step 3: Selection, submission of hardcopy documents, scholarships

The final selection of up to 30 students will take place at the end of March 2014. You will be informed of the results as soon as the decision has been made. If you have been selected, you will be offered a place to study on the MSc IUSD, which is conditional on the on-time submission of your documents in hardcopy. Please make sure to have all the documents ready for timely hardcopy submission. Your notification will also contain detailed instructions on further steps such as VISA applications (if applicable), travel arrangements and arrival in Stuttgart. In addition, you will receive more information regarding your DAAD scholarship.

### **Technical requirements for Online Application**

In order to submit successfully your application you should have some basic devices at your disposal:

- a computer with Internet access
- a printer and a scanner in order to upload all required documents.

Furthermore consider that each document must not exceed 2MB.

In order to achieve this file size, please follow these few suggestions:

- use small-size pictures and graphics in your files, preferably JPG, PNG and PDF

- if the file is still too big, reduce the final size of your PDF using the reduction options in the document menu or using online tools.

### Indications

Please follow indications in order to register successfully. There are indications right in the text next to the field you have to fill, further information are to be found clicking on the blue  $\mathbf{i}$  or on the blue highlighted links.

| Last name                                                | Test                                                          |               |                          |     |    | Kalast damma    |
|----------------------------------------------------------|---------------------------------------------------------------|---------------|--------------------------|-----|----|-----------------|
| First name(s)                                            | llusd                                                         |               | /                        |     | _  | Select degree   |
|                                                          | Please enter all ye                                           | our first nam | es here. 🦰               |     |    | Type of studies |
| Date of birth                                            | 28011982                                                      | Format: I     | DDMMYYYY                 |     |    | Intended degree |
| Place of birth                                           | Stuttgart                                                     |               |                          |     |    |                 |
|                                                          |                                                               |               |                          |     |    | Degree Course   |
| Please note our                                          | recommended of                                                | contents on   | n our homepa             | ge. | 12 |                 |
| Only PDF files a<br>Further informat<br>http://www.iusd. | re be accepted!<br>tion is available v<br>uni-stuttgart.de/ii | via the follo | wing link:<br>page_id=32 |     | 1  |                 |
| Current docum                                            | ient                                                          |               |                          |     |    |                 |
| Name                                                     | Туре                                                          | Size [KB]     | Date                     |     |    |                 |
| Portfolio.pdf                                            | application/pdf                                               | 1.303,3       | 12.12.2013               | Û   |    |                 |

### REGISTRATION

### Step 01 | Connect to the portal

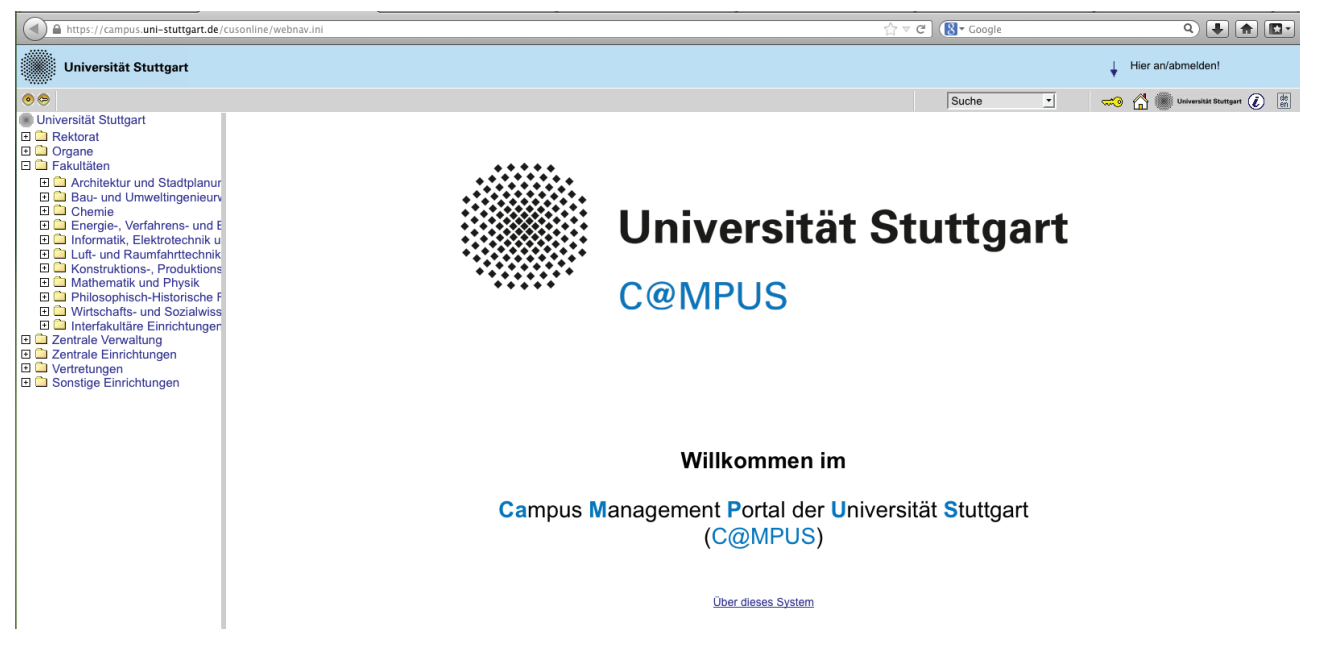

Please use the link (https://campus.uni-stuttgart.de) provided on our homepage to connect to the application portal.

| Universität Stuttgart                                                                                                    | ↓ Hier an/abmelden!                   |
|----------------------------------------------------------------------------------------------------|---------------------------------------|
| 0 😕                                                                                                    | Suche 💌 🤜 🟠 🌆 Universitä Stangart 🖉 👘 |
| <ul> <li>Universitä Stuttgart</li> <li>Rektorat</li> <li>Organe</li> <li>Fakultäten</li> <li>Architektur und Stadtplanur</li> <li>Bau- und Umveltingenieum</li> <li>Chemie</li> <li>Energie-, Verfahrens- und E</li> <li>Informatik, Elektrochnik u</li> <li>Luft- und Raumfahrttechnik</li> <li>Konstruktions, Produktions</li> <li>Mathematik und Physik</li> <li>Philosophisch-Historische F</li> <li>Wirtschafts- und Sozialwiss</li> <li>Interfakultäre Einrichtungen</li> <li>Zentrale Verwaltung</li> <li>Zentrale Einrichtungen</li> <li>Sonstige Einrichtungen</li> </ul> | <complex-block></complex-block>       |
|                                                                                                    |                                       |

Step 02 | Language setting

Once you access the portal, make sure the language is set on English, if you don't speak German. If you find German as default, please click on the squared botton top right in the grey toolbar (*de/en*) and select the requested language (*Sprache*). There are more information if you're using the English user interface.

### Step 03 | Registration access

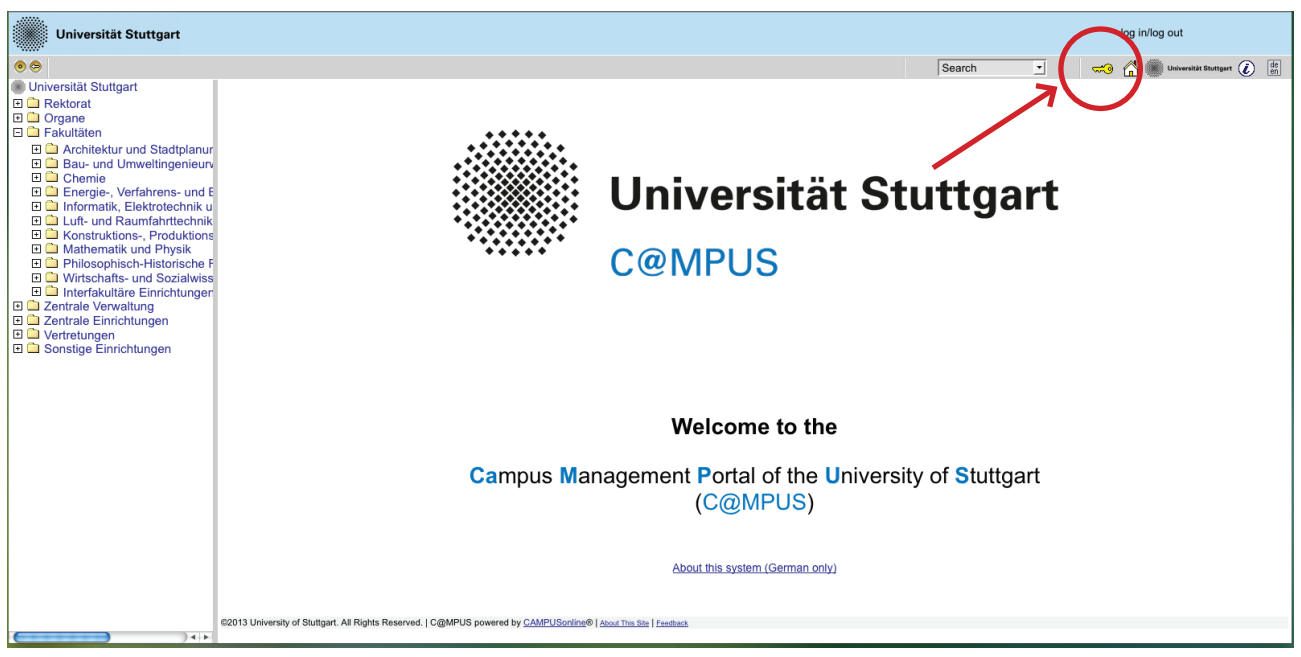

In order to start your registration, you have to click on the yellow key in the top toolbar (see red circle). Although the sign is labeled as log in, it leads to the registration at your first access.

| Universität Stuttgart                                                                                                    |                                                                              |                                                                                                    |                                                                                                    |                              | log in                       | /log out                   |
|----------------------------------------------------------------------------------------------------|------------------------------------------------------------------------------|----------------------------------------------------------------------------------------------------|----------------------------------------------------------------------------------------------------|------------------------------|------------------------------|----------------------------|
| • •                                                                                                    |                                                                              |                                                                                                    |                                                                                                    | Search                       | I 🛹 🐴                        | Universität Stuttgart 🚺 de |
| Universität Stuttgart Rektorat                                                                                                    | C@MPUS V2.00                                                                 |                                                                                                    |                                                                                                    |                              |                              | Help Universität Stuttgart |
| <ul> <li></li></ul>                                                                                                    | Log-in                                                                       |                                                                                                    |                                                                                                    |                              |                              |                            |
| Architektur und Stadiplanur     Bau- und Umweltingenieun     Chemie     Energie-, Verfahrens- und E     Informatik, Elektrotechnik u     Luft- und Raumfahrttechnik     Konstruktions-, Produktions     Mathematik und Physik     Philosophisch-tilstorische F     Wirtschafts- und Sozialwiss     Interfakultäre Einrichtungen     Zentrale Verwaltung     Sonstige Einrichtungen     Sonstige Einrichtungen | Registration<br>System requirement<br>62013 University of Stuttgart. All Rig | If you do not possess a C@MPUS log/Faccount (u  Applicants: Create applicant account Studierende werden zukünftig ihre Zugang<br>Enter your PIN code here Staft: Enter your PIN code here Set of the activated. Acrobat Reader 9.8 or newer version to vir htts Reserved.   C@MPUS powered by <u>CAMPUScelne®</u>   about The | Username Password Log in Cancel Eorgol your password? ser name + password) yet, and you intend to apply for sdaten im Zuge der Immatrikulation erhalten. w PDF files (available for Windows systems, Linux, I Ster   Feedback | or study at Stuttgart Univer | sity, you at first have to n | egister as applicant.      |
| )++                                                                                                    |                                                                              |                                                                                                    |                                                                                                    |                              |                              |                            |

### **Step 04** | Towards account creation

You will need the box you see in the middle of the page just when you are already registered. First you need to create an account. Now go to *Applicants* (just below in the second grey box) and click on *Create applicant account*.

| Universität Stuttgart                                                                                                    | ↓ log in/log out                       |
|----------------------------------------------------------------------------------------------------|----------------------------------------|
|                                                                                                    | Search 💠 🛹 🏠 🎆 Universität Stumper 👔 🤠 |
| Universität Stutpart                                                                                                    | Universität Stuttgart                  |
| Create a new applicant account                                                                                                    | Centros                                |
| Personal data         Mr.Mr.Mr.Mr.       Pease extent all your first name ener.         Date of birth       Pease enter all your first name ener.         Date of birth       Pease enter all your first name ener.         Nationality       Pease of the third you were born.         Maideen name       Pease of the third you were born.         Nationality       Create applicant account.         Preferred language       Englisch         Preferred language       Englisch         Pease note that only one applicant account is permitted per student. If you already have an account, please use that account for your online application.         Pease note run our last name and your first name(s) exactly as they are written in your passport. Your name(s) cannot be changed later! |                                        |
| VZ2113 UMMATISTY OF SUIDIBATE AN ANGINE RESERVED.   UZBAN-US powered by <u>UMMA-USONITIVE 1 ADDA THE SUE   MEDDEK</u>                                                                                                    |                                        |

**Step 05** | Account creation

Now you can insert your data in order to create an applicant account.

| Universität Stuttgart          |                                                                                                    | ↓ log in/log out                       |
|--------------------------------|----------------------------------------------------------------------------------------------------|----------------------------------------|
| 0                              |                                                                                                    | Search 🛟 🦟 🎆 Universität Stattgart 👔 👘 |
| Universität Stuttgart          |                                                                                                    | Universität Stuftgart                  |
| Create a new applicant account |                                                                                                    |                                        |
|                                | Personal data                                                                                                    |                                        |
|                                | Mr./Mrs./Ms.                                                                                                    |                                        |
|                                | Last name Test                                                                                                    |                                        |
|                                | First name(s) lusd                                                                                                    |                                        |
|                                | Please enter all your first names here.                                                                                                    |                                        |
|                                | Place of birth Contract DDMMYYYY                                                                                                    |                                        |
|                                | Please enter the city or town in which you were born.                                                                                              |                                        |
|                                | Malden name                                                                                                    |                                        |
|                                | Please only enter this in case it differs from the last name.                                                                                      |                                        |
|                                | Cermany                                                                                                    |                                        |
|                                | E-mail address info@iusd.uni-stuttgart.de                                                                                                    |                                        |
|                                | Repeat email info@iusd.uni-stuttgart.de                                                                                                    |                                        |
| •                              |                                                                                                    |                                        |
|                                | Preferred language Englisch                                                                                                    |                                        |
|                                | Create applicant account                                                                                                    |                                        |
|                                | • First name(s) The first letter must be capitalized.                                                                                              |                                        |
| Note                           |                                                                                                    |                                        |
| Please n                       | tote that only one applicant account is permitted per student. If you already have an account, please use that account for your online application |                                        |
| Please e                       | nter your last name and your first name(s) exactly as they are written in your passport. Your name(s) cannot be changed later!                     |                                        |
|                                |                                                                                                    |                                        |
|                                |                                                                                                    |                                        |

### Step 06 | Insert your data

Remind to use capital letters for the first letter of names, places, etc. and to separate words with space, <u>not</u> with comma. Please write your name and first name(s) exactly as written in your passports. It is not possible to change it afterwards. Otherwise the system will not accept the data (see example above). You can select again the language at the end, so that it will be already set for next application steps.

### Step 07 | Login details

| Create a new applicant account                                                                                     |                                                                                                    | ju big inifog out<br>Saarch 2 C A C A C A C A C A C A C A C A C A C |
|----------------------------------------------------------------------------------------------------|----------------------------------------------------------------------------------------------------|---------------------------------------------------------------------|
|                                                                                                    | The logic deals for your user account have been sent to the following e-<br>mail address indigued un-tactigart de.<br>Please check your mailbox shortly.<br>Continue |                                                                     |
| ©2013 University of Stutigart. All Rights Reserved.   C@MPUS powered by CAMPUSonline®   About This Site   Feedback |                                                                                                    |                                                                     |

Now your registration is completed and you will receive your login password at the email address you gave previously.

| Step 08   Log                                                          | in                             |                                                                                                    |                                   |
|------------------------------------------------------------------------|--------------------------------|----------------------------------------------------------------------------------------------------|-----------------------------------|
| Universität Stuttgart                                                  |                                |                                                                                                    | log in/log out                    |
| • •                                                                    |                                | Search                                                                                                    | 🗘 🛹 🚰 🌒 Universität Stattgart 👔 📅 |
| C@MPUS V2.00                                                           |                                |                                                                                                    | Help Melversität Stuttgert        |
| Log-in                                                                 |                                |                                                                                                    |                                   |
|                                                                        |                                | Username info@iusd.uni-stuttgart.de<br>Passecrd<br>Log in Cancel<br>Exrgot.your.password2                                                                                                    |                                   |
|                                                                        | Registration                   | If you do not possess a C@MPUS login account (user name + password) yet, and you intend to apply for study at Stuttgart University, you at first have to register as applicant.                                                                    |                                   |
|                                                                        |                                | Applicants: Create applicant account                                                                                                    |                                   |
|                                                                        |                                | Students:     Studerende werden zukünftig hire Zugangsdaten im Zuge der Immatrikulation erhalten.     Enter zugur ENN code here     Staft:     Enter zugur ENN code here                                                                           |                                   |
|                                                                        | System requirements            | Browser: <u>detailed information</u> JavaBorgt and cookies must be activated.     JavaBorgt and cookies must be activated.     Acrobat Resider 9 @ or never version to view PDF files (available for Windows systems, Linux, MacOS X and Solaris). |                                   |
| 62013 University of Stuttgart. All Rights Reserved.   C@MPUS powered t | y CAMPUSonline®   About This S | te / Feedback                                                                                                    |                                   |

Now click on the login symbol (yellow key in the top bar). Look at your email and use your email address (as username) and the passwort you received to login.

### APPLICATION

### Step 09 | Change password

Step 10 | Start of course

| Universität Stuttgart                                                                                                    | Applicants: lusd Test                  |
|----------------------------------------------------------------------------------------------------|----------------------------------------|
| 00                                                                                                    | Search 🛟 🔞 🕼 Universität Stuttgart 👔 👘 |
| Test lusd                                                                                                    |                                        |
| Account - Change Password<br>Applicant                                                                                                    |                                        |
| Your password is going to expire in 4 days.           You have not entered a security question or answer yet.                                                                                                    |                                        |
| Current password                                                                                                    |                                        |
| New password                                                                                                    |                                        |
| Confirm new password                                                                                                    |                                        |
| Please, select your password according to the biolowing ordinat:<br>• Required,<br>• Required,<br>• Required,<br>• monume and 4 binar addre from previous password by at least 3 characters<br>• monume one after and ord on the set 3 characters<br>• monume one after and ord on the set 3 characters<br>• monume one after and ord one of the set 3 characters<br>• monume of the set 3 characters<br>• Required (set 3 characters)<br>• Required (set 3 characters)<br>• Parts of your first same or last same should earber(<br>• Generater) to pass of dendes same of the stame should earber(<br>• Generater) to pass of dendes same of the stame should earber(<br>• Generater) to pass of dendes same of the stame should be used (set 0 characters)<br>• Generater (set 1 characters) to be used (set 0 characters)<br>• Generater (set 1 characters) to pass of dendes same of the stame is a row, which may be found in (German or English) dictionaries. |                                        |
| Security question Msp IUSD Masters Programme                                                                                                    |                                        |
| Answer to security question Chine Application min. (n. max 250 characters                                                                                                    |                                        |
| Please, make sure that only you know the answer to the security question. In case you should forget your password the system will ask you your security question. By answering this question correctly you may then reset your password.                                                                                                    |                                        |
| Save Cancel                                                                                                    |                                        |
| ORA-20980: The security question must comprise min. 10 and max. 250 characters.                                                                                                    |                                        |
| 62013 University of Stuttgart. All Rights Reserved. J C@MPUS powered by <u>CAMPUScoline®</u> ( <u>accut This Site</u> ) [Statistics]                                                                                                    |                                        |

The password which have been sent to you is going to expire after 4 days, so now you are required to change the password and create a new one. You need to choose also a security question and answer (see lower part), in case you forget or loose your password. The security question has to contain more than 10 letters.

| <b>F</b> = 1 = 1 = 1 = 1 = 1 = 1                                                                             |                    |                                                                                                    |                                        |
|----------------------------------------------------------------------------------------------------|--------------------|----------------------------------------------------------------------------------------------------|----------------------------------------|
| Universität Stuttgart                                                                                        |                    |                                                                                                    | Applicants: lusd Test                  |
| • •                                                                                                    |                    |                                                                                                    | Search 🗘 🔞 🖓 🛞 Universitie Startgart 🖉 |
|                                                                                                    | ONLINE APPLICATION | Help Support                                                                                                    |                                        |
|                                                                                                    | Cancel Preview     | Entro of course     Market of course     Market of course of the semaster for which you with to apply at the University of Stuttgart starts in the winter semaster.     Usually, the bachelor program at the University of Stuttgart starts in the winter semaster.     Start of course Wintersemester 2014/15 |                                        |
| 62013 University of Stuttgart. All Rights Reserved.   C@MPUS powered by <u>CAMPUSonine®   About This Sib</u> | e   Feedback       |                                                                                                    |                                        |

This page shows you the start of the course you are applying for, that is Winter Term 2014-2015. Just press on *Continue* to continue with your application.

### Step 11 | Personal data

| Universität Stuttgart                                                                              |                                                                                                    |                                                                                                    |               |           | Applicants: lusd Test           |
|----------------------------------------------------------------------------------------------------|----------------------------------------------------------------------------------------------------|----------------------------------------------------------------------------------------------------|---------------|-----------|---------------------------------|
| • •                                                                                                |                                                                                                    |                                                                                                    |               | Search \$ | 😥 🚮 🌒 Universität Sturtgert 👔 🕅 |
|                                                                                                    | ONLINE APPLICATION                                                                                                    |                                                                                                    | Help Support  |           |                                 |
|                                                                                                    | Start doubte<br>Personal data<br>Personal data<br>Sense dispersion annume<br>qualification<br>Resonance of the sense<br>Comparison of the sense<br>Comparison of | blod<br>Test<br>7 Est<br>2 blod<br>7 Boll382<br>9 formule<br>1 Stangart<br>2 Commany<br>2 Commany |               |           |                                 |
|                                                                                                    | Cancel Preview                                                                                                    |                                                                                                    | Back Continue |           |                                 |
| \$2013 University of Stuttgart, Al Rights Reserved, I C@MPUS powered by CAMPUSonline®   About This | Site   Feedback                                                                                                    |                                                                                                    |               |           |                                 |

Please enter again your personal data. Here you can just choose your academic titles written before or after your name.

# Introduction Control Control<

Here you have to enter your <u>current</u> postal address. The University will communicate with you during the study period according to this address (*semester address*), so it has to be always up to date. When you apply, you can give any reliable address you have in this moment at your disposal. It can be changed at any moment later, e.g. as soon as you are admitted and you move to Stuttgart. Also enter your contact details (phone and email). Please enter your actual telephone number with country code and without signs between the numbers. For example: 004971168583370 In case your semester address corresponds with your home address, please tick this option below. Otherwise press on *Continue*.

MSc Integrated Urbanism & Suistainable Design (IUSD)

Step 12 | Postal address

Step 13 | Home address

| Universität Stuttgart                                                                               |                                                                                                    |                                                                                                    |               | Applicants: lusd Test                  |
|----------------------------------------------------------------------------------------------------|----------------------------------------------------------------------------------------------------|----------------------------------------------------------------------------------------------------|---------------|----------------------------------------|
| ••                                                                                                  |                                                                                                    |                                                                                                    |               | Search 🛟 🚯 🕍 🗰 Universität Stuttgart 🖉 |
|                                                                                                    | ONLINE APPLICATION                                                                                                    |                                                                                                    | Help Support  |                                        |
|                                                                                                    | Sincr douane<br>Parsonal Late<br>Parsonal Address<br>Home Address<br>Home Address<br>Home Address<br>Address<br>Add | Home address Home address Delivery notes Street and number Postal Code/City Postal Code/City Postal Code/City Federal state Eaden-Wintenberg E |               |                                        |
|                                                                                                    | Cancel Preview                                                                                                    |                                                                                                    | Back Continue |                                        |
| 62013 University of Stuttgart, All Rights Reserved, I C/BMPUS powered by CAMPUSonline®   About This | Stel Feedback                                                                                                    |                                                                                                    |               |                                        |

If your home address is not identical with your postal address, please fill out this box too.

|                                                       |                                                               | Search                              | (ro 🟠 |
|-------------------------------------------------------|---------------------------------------------------------------|-------------------------------------|-------|
| ONLINE APPLICATION                                    |                                                               | Help Support                        |       |
| Start of course                                       | 👔 Select degree program                                       |                                     |       |
| Postal address<br>Home address                        | Type of studies Master programme                              | -                                   |       |
| Select degree program     Higher education entrance   | Intended degree Master of Science                             | -                                   |       |
| qualification                                         | Degree Course Integrated Urbanism Sustainable Design          |                                     |       |
| Academic background<br>Application form Double degree | Type of admission Manual admission                            |                                     |       |
| Application form DAAD<br>Higher education entrance    | Major Integrated Urbanism Sustainable Design                  |                                     |       |
| gualification<br>University transcript                | Minor subject -                                               |                                     |       |
| University degree<br>Proof of English proficiency     | Form of studies Consecutive master program                    | 0                                   |       |
| Portfolio                                             | Entrance semester Please select                               | 0                                   |       |
| Letters of recommendation                             |                                                               |                                     |       |
| <u>Cumculum vitae</u>                                 | ✓ I have already studied at a university/college before.      |                                     |       |
|                                                       | I have already applied once for the selected degree course at | Uni Stuttgart within the past year. |       |
|                                                       |                                                               |                                     |       |
|                                                       |                                                               |                                     |       |
|                                                       |                                                               |                                     |       |

### Step 14 | Select degree program

©2013 University of Stuttgart. All Rights Reserved. | C@MPUS powered by CAMPUSonline® | About This Site | Feedback

Please select the degree program as shown in the picture above: *Master program > Master of Science > Integrated Urbanism Sustainable Design > Consecutive master program > 1*. Then tick the corresponding options, whether you have already studied in a university before or you have already applied for this programme at the University of Stuttgart.

Applicants: <u>lusd Test</u>

•

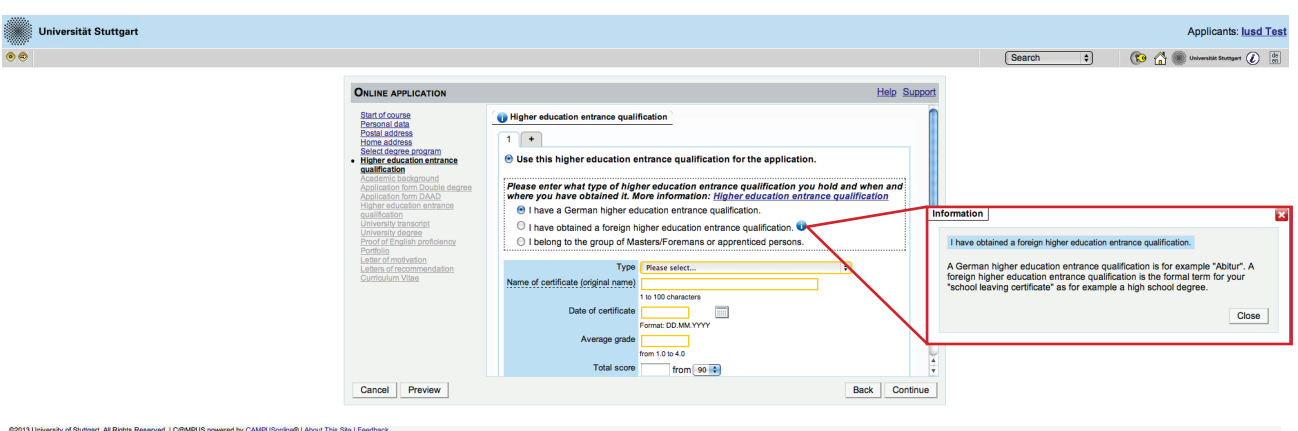

### **Step 15** | **Higher education entrance qualification**

Enter here data about your *Higher education entrance certificate*. It could be your school leaving certificate or another university entrance qualification document. Please select it from the list available and enter date, avarage grade (final grade) and score.

### Step 16 | Example

|                                                                                                    |                                                                                                    | Search                                                                                                    | Applicants: lusd Tost                                                                                                    |                |
|----------------------------------------------------------------------------------------------------|----------------------------------------------------------------------------------------------------|----------------------------------------------------------------------------------------------------|----------------------------------------------------------------------------------------------------|----------------|
| ONLINE APPLICATION                                                                                                    | He                                                                                                    | lp Support                                                                                                    |                                                                                                    |                |
| Banca da caracteriza da la posta addresa banca da la docesa la docesa la docesa la docesa la docesa la docesa la docesa da la docesa da la doce | Higher education entrance qualification      Higher education entrance qualification for the application.      Buse this higher education entrance qualification you hold and when where you have obtained it. Where information: Higher education entrance qualification.      I have a German higher education entrance qualification.     I have obtained a freign input education entrance qualification.     I have obtained a freign input education entrance qualification.     I have not construct to 100 Average input education entrance qualification.     I have not construct to 10 Average input education entrance qualification entrance in 10 Average input education entrance education entrance entrance | Ind OnLine Application Bint of course From addition Control of course From addition From addition From addition From addition From addition From addition From addition From addition From addition From Addition From Addition Fr                                                                                                    | Type Comprehensive school (anti)<br>Nerre of certificate (original rease)<br>To to obtanciane<br>Date of certificate (15.6.2000)<br>Orificate (15.6.2000)<br>Average and (1.8.)<br>To to a do                              | Help Su<br>(*) |
| Cancel Preview                                                                                                    | Back                                                                                                    | Continue<br>Continue<br>Portisio<br>Laboratoria de la contactoria de la contactoria<br>Continue<br>Controlation<br>Controlation | Total score is 6 from (so (§))<br>Name of school (Sortgart 1<br>10 100 characters<br>Location of school (Sortgart 1<br>10 00 characters<br>Country Cormany 2<br>federal state (Sort-Wortenberg 2)<br>district (Sortgart 2) | Delete         |

Here an example for the German school leaving certificate: Abitur.

Step 17 | Academic background

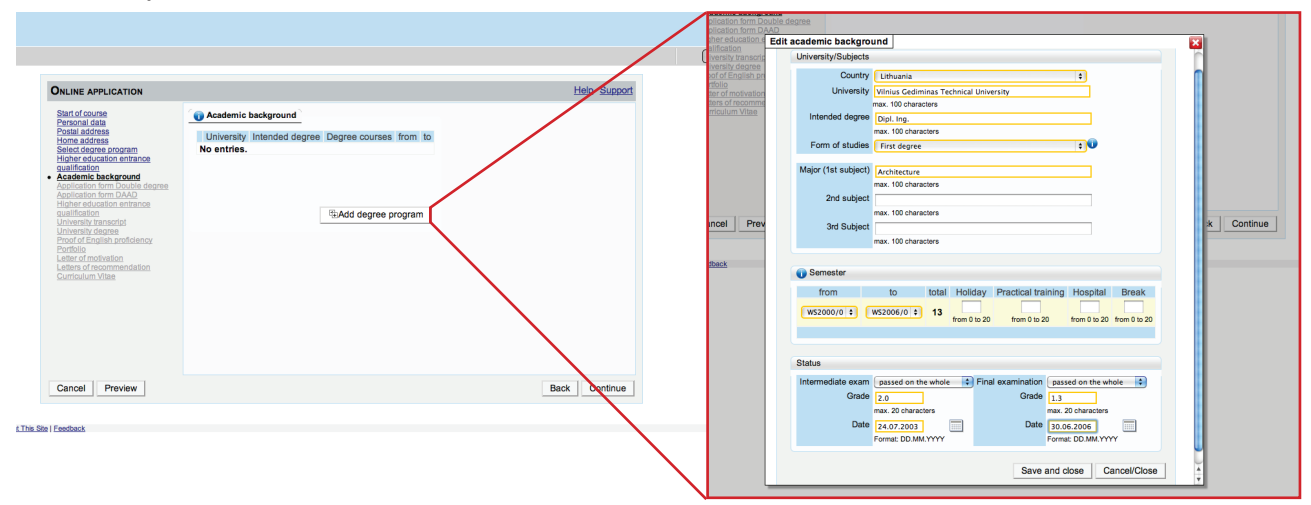

In order to enter your academic background, please go to *Add degree program* and edit data in the box (see red frame).

| Universität Stuttgart |                                                                                                    |                                                                                                    |          | Applicants: lusd Test                     |
|-----------------------|----------------------------------------------------------------------------------------------------|----------------------------------------------------------------------------------------------------|----------|-------------------------------------------|
| verre<br>●●           | CHLINE APPLICATION<br>Battor forume<br>Protocol data<br>Static of course<br>And the static of course<br>Static of course<br>and the static of the static<br>static of the static of the static<br>static of the static of the static<br>static of the static of the static<br>static of the static of the static<br>static of the static of the static<br>static of the static of the static<br>static of the static of the static<br>course of the static of the static<br>static of the static of the static<br>course of the static of the static<br>course of the static of the static of the static<br>course of the static of the static of the static<br>course of the static of the static of the static of the static<br>course of the static of the static | Depletion from Double degree           Rese download, fill in, sign personally and scan the form.           Orly The are accepted           Further information available with following link:           Turburs information available with following link:           Information available with following link:           Turburs information available with following link:           Turburs information available with following link:           Turburs information available with following link:           The following document formation available by a set of the following link:           The commend using PDF format:           The commend using PDF format:           The commend using PDF format:           The commend using PDF format:           The commend using PDF format:           The commend using PDF format:           The commend using PDF format:           The commend using PDF format: | Search + | (2) Construction Construction (2) (2) (2) |
|                       |                                                                                                    | Back Commue                                                                                                    |          |                                           |

### **Step 18** | Application form Double degree

Now you are required to download, fill in, sign personally and scan the Double degree form. You can find the link to download the form on this website or the regular IUSD homepage. Hereafter please upload the form in PDF format by clicking on *Choose File*. The submission is mandatory for each applicant by 31.01.2014.

### Step 19 | Upload/Replace

| Universität Stuttgart                                                                                 |                                                                                                    |                                                                                                    | Applicants: lusd Test                 |
|----------------------------------------------------------------------------------------------------|----------------------------------------------------------------------------------------------------|----------------------------------------------------------------------------------------------------|---------------------------------------|
| • •                                                                                                   |                                                                                                    |                                                                                                    | Search 🗘 🕼 🕼 Universität Boungart 🖉 👘 |
|                                                                                                    | ONLINE APPLICATION                                                                                                    | Help Suppo                                                                                                    | 1                                     |
|                                                                                                    | Start di Course<br>Posta adores<br>Posta adores<br>escuela da la constanti<br>la constanti di constanti<br>la constanti di constanti<br>Asplicatano tem Dochés decre<br>autificazio<br>escuela tem di constanti<br>autificazio<br>constanti di constanti<br>autificazio<br>la constanti di constanti<br>constanti di constanti<br>autificazio<br>constanti di constanti<br>constanti di constanti<br>constanti di constanti<br>constanti di constanti<br>constanti di constanti<br>constanti di constanti<br>constanti di constanti<br>constanti di constanti<br>constanti di constanti<br>constanti di constanti<br>constanti di constanti<br>constanti di constanti<br>constanti constanti<br>constanti di constanti<br>constanti di constanti<br>constanti constanti<br>constanti constanti<br>constanti constanti<br>constanti constant | Application form Double degree         Presse download, fill in, sign personality and scan the form.         Only DPE files are accepted!         Further information is available via the following link:         http://www.isdu/.mi.stuburati.deu/bload/Apolicationform Doubledegree.pdf         ApplicationformDoubledegree.pdf         Name         New document         New document to the submerger of application/pdf 1, 303,33         New document         Teccommond using PDF format. The maximum file size is 2 MB. In case upbading is not possible nor, you can upbad this document subsequently (by 31,01,2014 at the latest).         File       Genesser File: no Ril selected |                                       |
|                                                                                                    | Cancel Preview                                                                                                    | Back Continue                                                                                                    |                                       |
| S2013 University of Stuttgart, Al Rights Reserved,   C@MPUS powered by CAMPUSoning®   About This Sile | Feedback                                                                                                    |                                                                                                    |                                       |

As soon as you have uploaded the form, a new box will appear below. Here you can upload a new document if you want to replace the previous one.

### Step 20 | Application form DAAD

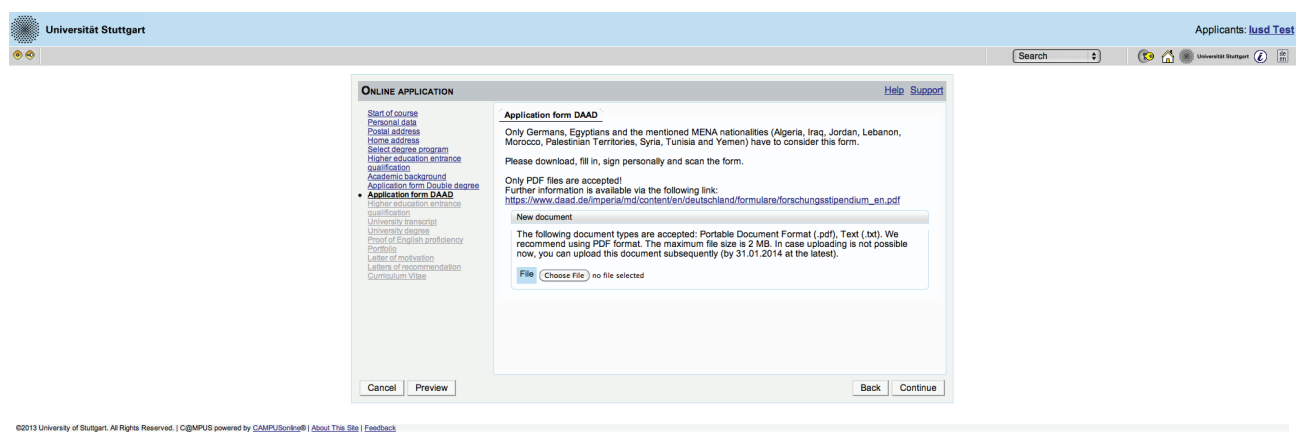

If you are German, Egyptian or from one of the MENA countries, which are mentioned on the IUSD Homepage, you are requested to download, fill in, sign und upload the DAAD application form. Please take the requirements in consideration. Further information are available through the blue link above in the box.

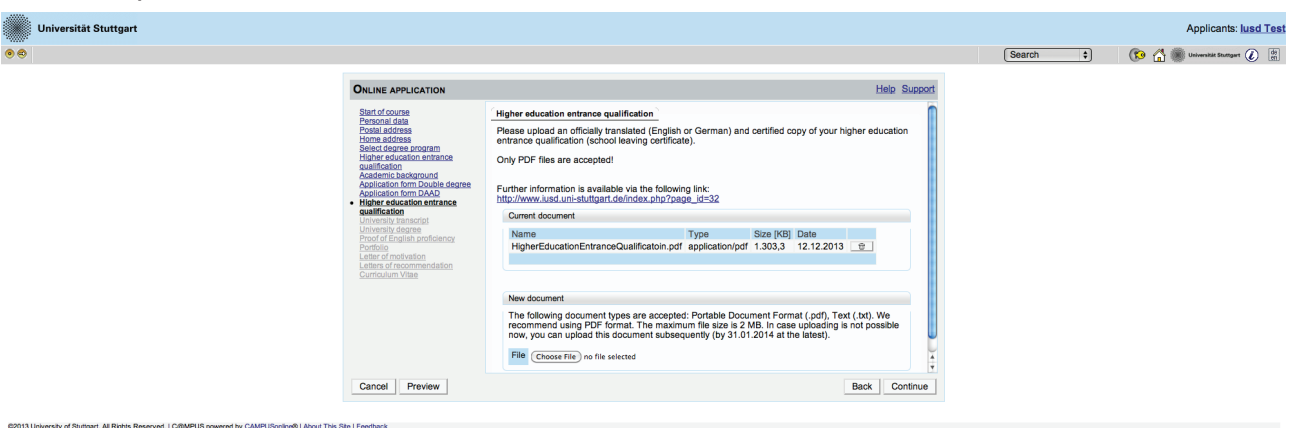

**Step 21** | **Higher education entrance qualification (upload)** 

The Higher education entrance qualification you entered before, has to be uploaded at this step as officially translated (English or German) and certified copy in PDF format.

| Step 22   University  | transcri                                                                                                    | pt                                                                                                    |           |                                 |
|-----------------------|----------------------------------------------------------------------------------------------------|----------------------------------------------------------------------------------------------------|-----------|---------------------------------|
| Universität Stuttgart |                                                                                                    |                                                                                                    |           | Applicants: lusd Test           |
| ••                    |                                                                                                    |                                                                                                    | Search \$ | 🚯 🚮 🏽 Universität Stattgart 👔 👘 |
|                       | ONLINE APPLICATION                                                                                                    | Help Support                                                                                                    |           |                                 |
|                       | Ban of source<br>Personal data<br>Choin address<br>Relet. darges program<br>Higher solution<br>and the solution of the solution<br>Anademic labeler<br>anademic labeler<br>anademic lab | University transcript         Plesse upload an officially translated (English) and certified copy of your University transcript.         Only PDF files a coopted!         Further information is available via the following link:         Initial ways and an additional translated (English) and certified copy of your University transcript.         Initial ways and additional translation of available via the following link:         Initial ways and additional transcript page discontrop of 1.303.3 12.12.2013         Name         University Transcript.pdf application/pdf 1.303.3 12.12.2013         New document         The following document types are accepted: Portable Document Format (pdf). Text (bd). We recommend using PDF formal. The maximum file size is 2 MB. In case uploading is not possible now, you can upload this document subsequently (by 31.01.2014 at the latest).         File       Closes file: no file selected |           |                                 |
|                       | Cancel Preview                                                                                                    | Back Continue                                                                                                    |           |                                 |
|                       |                                                                                                    |                                                                                                    |           |                                 |

Please upload here an officially translated (English) and certified copy (PDF format) of your University transcript.

### Step 23 | University degree

| Universität Stuttgart |                                                                                                    |                                                                                                    |            | Applicants: lusd Test           |
|-----------------------|----------------------------------------------------------------------------------------------------|----------------------------------------------------------------------------------------------------|------------|---------------------------------|
| ••                    |                                                                                                    |                                                                                                    | Search \$  | 🔞 🚮 🌒 Universität Sturtgart 👔 👌 |
|                       | Online Application Statistics Statistics Sta | Here Support         University degree         Please updad an officially translated (English) and certified copy of your University degree.         Only DPJ files are accepted?         Protein Formation is available with the following link:<br>http://www.usdu.ms.tuttgard.definder.php?page_ter32         Current document         New document         New document         New document         Technomic (pdf), Tert (Mr), Wer<br>new, you can upload this document subsequently (by 31.01.2014 at the latest).         Fig: Conserting no fig usiccod | (search v) |                                 |
|                       | Cancel Preview                                                                                                    | Back Continue                                                                                                    |            |                                 |

Please upload here an officially translated (English) and certified copy (PDF format) of your University degree.

### **Step 24** | **Proof of English proficiency**

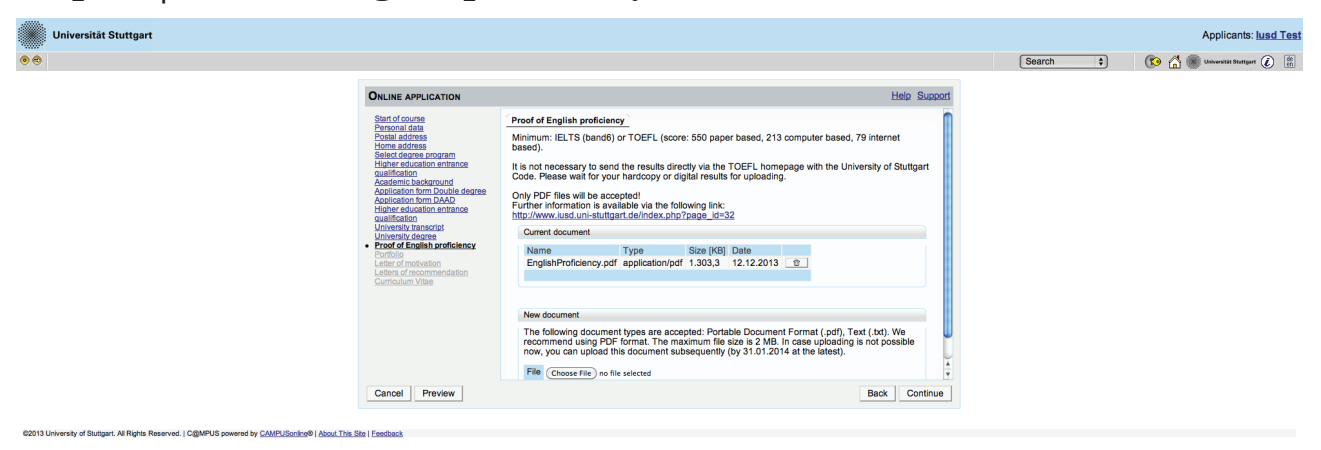

Please upload the certificate of your English proficiency as PDF document. Minimum requirements are: IELTS (band6) or TOEFL (score: 550 paper based, 213 computer based, 79 internet based).

### Step 25 | Portfolio

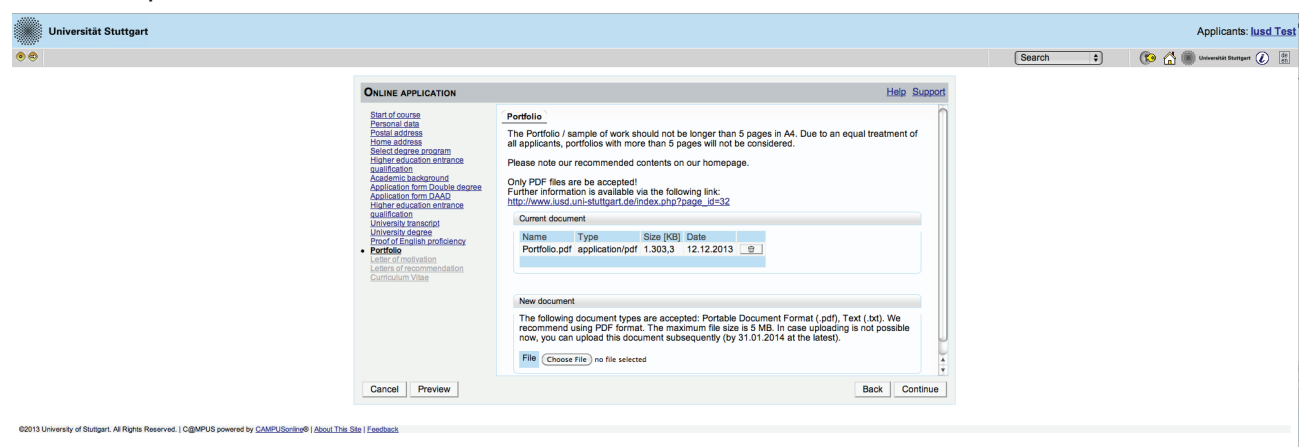

Please upload your portfolio or sample of work according to the application requirements: max. 5 pages (A4), max. size 5MB, PDF format. Recommended contents are available on the IUSD homepage.

### **Step 26** | Letter of motivation

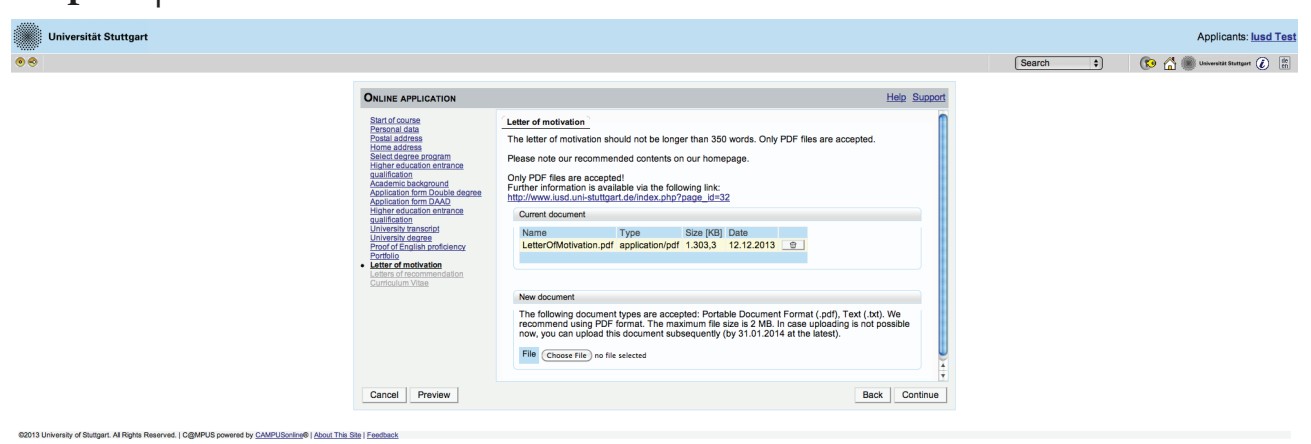

Please upload your letter of motivation according to application requirements: 350 words, max. 2MB, PDF format. Recommended contents are available on the IUSD homepage.

| ·                                                                                          |                                                                                                    |                                                                                                    |                                        |
|--------------------------------------------------------------------------------------------|----------------------------------------------------------------------------------------------------|----------------------------------------------------------------------------------------------------|----------------------------------------|
| Universität Stuttgart                                                                      |                                                                                                    |                                                                                                    | Applicants: lusd Test                  |
| ••                                                                                         |                                                                                                    |                                                                                                    | Search 🛟 🔞 🎆 Universität Stattgart 👔 🕅 |
|                                                                                            | ONLINE APPLICATION                                                                                                    | Help Support                                                                                                    |                                        |
|                                                                                            | Sart of source<br>Personal data<br>Postal address<br>Postal address<br>Hone address expanse<br>Higher education entrance<br>autilitation<br>Application therm Davide degree<br>Application therm Davide<br>degree<br>Application therm Davide<br>degree<br>Application therm Davide<br>degree<br>Application therm Davide<br>degree<br>Application therm Davide<br>degree<br>Application therm Davide<br>degree<br>Application therm Davide<br>degree<br>degre | Letters of recommendation         The two cardomic or professional letters of recommendation should not be longer than 350 words each.         Note your files are accepted?         There in one PCP:         Commendation is available with the following link:<br>thtt/newn.tust.umi=thttgat.dohndex.obp?aaga_tess2         Commendation         Letters/ORecommendation.pdf         Profession         New document         Letters/ORecommendation.pdf         Profession         Define the types are accepted? Particle Document Format (.pdf). Truc (.bd). We hop the following in the following in the f |                                        |
|                                                                                            | Cancel Preview                                                                                                    | Back Continue                                                                                                    |                                        |
| 62013 Linuxeau of Suthert Al Dinks Deserved 1 CRMDI S reward to CAMDI Societ& Linux This S | Stel Feetback                                                                                                    |                                                                                                    |                                        |

### **Step 27** | Letters of recommendation

Please upload here two academic or professional letters of recommendation according to application requirements: max. 350 words each, two letters combined in one PDF, max. 2MB.

### Step 28 | Curriculum Vitae Universität Stuttgart ONLINE APPLICATION Help Support

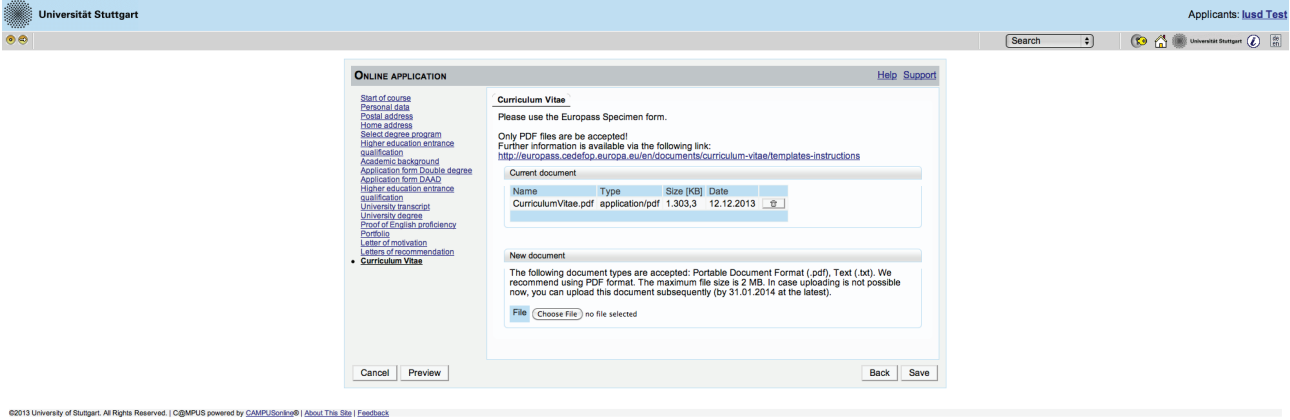

Please upload your CV according to application requirements: Europass Specimen form, max. 2MB, PDF format.

|                                                                                                    | Search ¢ | 🔞 🖓 🌋 Universität Stuttgart 🕢 |
|----------------------------------------------------------------------------------------------------|----------|-------------------------------|
|                                                                                                    |          |                               |
| Overview - Application number: 1-00000305                                                                                                    |          |                               |
| PLEASE NOTE                                                                                                    |          |                               |
| Here, you can check your application. The application has not been sent yet. Please check your details. After marking the<br>approval checkbox (at the bottom of the page) click on the SEND button to submit the application electronically. |          |                               |
| Start of course                                                                                                    |          |                               |
| Wintersemester 2014/15                                                                                                    |          |                               |
| Personal data                                                                                                    |          |                               |
| First name lust                                                                                                    |          |                               |
| Name affix                                                                                                    |          |                               |
| All first names and                                                                                                    |          |                               |
| Date of bith 28 01 1982                                                                                                    |          |                               |
| Gender Fernale \$                                                                                                    |          |                               |
| Place of birth Stuttgart                                                                                                    |          |                               |
| Nationality Germany 0                                                                                                    |          |                               |
| Postal address                                                                                                    |          |                               |
| Correspondence address (semester address)                                                                                                    |          |                               |
| Delivery notes                                                                                                    |          |                               |
| Street and number Keplerstreet 11                                                                                                    |          |                               |
| Postal Code/City 70174 Stuttgart                                                                                                    |          |                               |
| Country/State Germany ¢                                                                                                    |          |                               |
| fodoral state Baden-Württemberg ÷                                                                                                    |          |                               |
| Telephone number 004971168583370                                                                                                    |          |                               |
| E-mail address info@iusd.uni-stuttgart.de                                                                                                    |          |                               |
| My home address is identical with my postal address (studies address).                                                                                                    |          |                               |
| Home address                                                                                                    |          |                               |
| Home address                                                                                                    |          |                               |
|                                                                                                    |          |                               |

**Step 29** | Application overview

Now please review carefully your application.

### Step 30 | Confirmation

|   | Please, click on "Back" in order to correct faulty data. Please, check the box and click on "Send" in order to transmit you application. After clicking on "Send" no further correction of your data is possible any longer!                                                                   |
|---|----------------------------------------------------------------------------------------------------|
| > | I hereby declare that the statements contained herein are true and complete, and herewith allow University of Stuttgart<br>further process my data internally. I am fully aware that any false statements on my behalf can lead to an exclusion fro<br>admittance and enrolment at university. |
|   |                                                                                                    |

Choose *Back* if you want to correct some data. Don't forget to tick the box with dotted frame. Read it carefully and proceed.

Then click *Send* to submit your application. Until the 31.01.2014, you can still update your data and documents by replacing them.

### Step 31 | Application completed

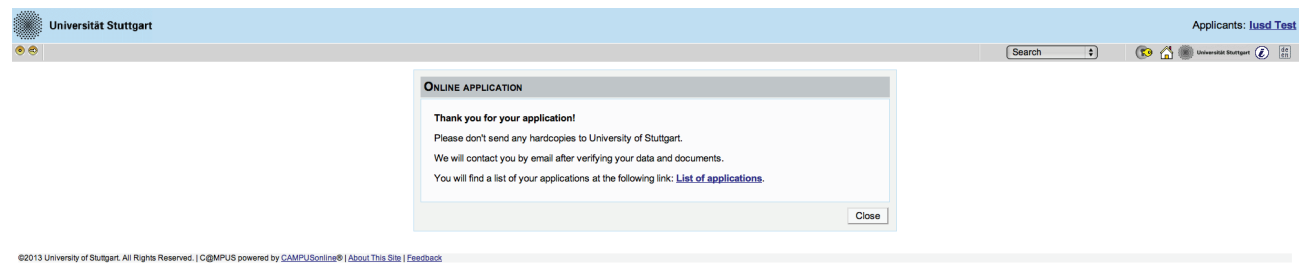

Congratulations! You successfully submitted your application for the MSc IUSD. You can review your application documents and data by clicking on *List of applications* in the box.

### **Step 32** | Application Status

| Universität Stuttgart                             |                                                                   |                  |                   |                         |            |          | Applic                  | ants: lusd Test   |
|---------------------------------------------------|-------------------------------------------------------------------|------------------|-------------------|-------------------------|------------|----------|-------------------------|-------------------|
| • •                                               |                                                                   |                  |                   |                         | Search     | \$       | 😥 🔮 🌒 Universit         | e Stuttgart 🚺 de  |
| Test, lusd                                        |                                                                   |                  |                   |                         |            |          |                         |                   |
| My Applications<br>Applicant number: 2-00043363   |                                                                   |                  |                   |                         |            |          | Operation Ent           | r new application |
| Application number                                | Degree Course                                                     | Intended degree  | Entrance semester | Type of admission       | sent on    | admitted | Study place<br>accepted | Status            |
| Wintersemester 2014/15                            |                                                                   |                  |                   |                         |            |          |                         |                   |
| 1-00000305                                        | Integrated Urbanism Sustainable Design                            | Master programme | 1                 | Manual admission        | 12.12.2013 | Ø        | <u> </u>                | view              |
|                                                   |                                                                   |                  |                   |                         |            |          |                         | 7                 |
|                                                   |                                                                   |                  |                   |                         |            |          |                         | -                 |
| ©2013 University of Stuttgart. All Rights Reserve | d.   C@MPUS powered by CAMPUSonline®   About This Site   Feedback |                  |                   |                         |            |          |                         |                   |
|                                                   |                                                                   |                  |                   |                         |            |          |                         |                   |
|                                                   |                                                                   | sent on          | admitted          | Study place<br>accepted | Status     |          |                         |                   |
|                                                   |                                                                   |                  |                   |                         |            |          |                         |                   |
|                                                   |                                                                   | 12.12.2013       | 0                 | 0                       | view       |          |                         |                   |
|                                                   |                                                                   |                  |                   |                         |            |          |                         |                   |

Here you see that your application has been sent but not yet processed.

You will not receive any confirmation email before all applicants have been processed and selected. Therefore keep checking your portal account.

At any time you can login with your username and passwort and check the status of your application by clicking on *Status > view*.

### Step 33 | Checklist

| Universität Stu                   | tgart                                                                              |                                                |            |          | Applicants: lusd Test           |
|-----------------------------------|------------------------------------------------------------------------------------|------------------------------------------------|------------|----------|---------------------------------|
| • •                               |                                                                                    |                                                | Search     | <u>.</u> | 🔞 🚮 🌒 Universität Stuttgart 🚺 👹 |
|                                   |                                                                                    | Application status                             |            |          | î                               |
| Status Description                | ived                                                                               |                                                |            |          |                                 |
| Requirements f                    | or study fulfilled                                                                 |                                                |            |          |                                 |
| Qualification re-                 | guirements fulfilled                                                               |                                                |            |          |                                 |
| All documents of                  | omplete resp. checked                                                              |                                                |            |          |                                 |
|                                   |                                                                                    |                                                |            |          |                                 |
| Status Upload                     | Document                                                                           | Checklist of documents                         |            |          |                                 |
| Documents stated here             | in must be included in your application                                            |                                                |            |          |                                 |
| received Upload                   | possible until 31.01.2014 In Higher education entrance qualification (             | r<br>Copy - certified)                         |            |          |                                 |
| received 🎒 Upload                 | possible until 31.01.2014                                                          |                                                |            |          |                                 |
| received 🖄 Upload                 | possible until 31.01.2014 University degree (Copy - certified)                     |                                                |            |          |                                 |
| received Upload                   | possible until 31.01.2014 Proof of English proficiency (Copy - certil              | lea)                                           |            |          |                                 |
| received a Upload                 | Dossible until 31.01.2014                                                          |                                                |            |          |                                 |
| received 🎒 Upload                 | Dossible until 31.01.2014 ULEtters of recommendation (Original)                    |                                                |            |          |                                 |
| received 🗳 Upload                 | possible until 31.01.2014 🕕 Curriculum Vitae (Original)                            |                                                |            |          |                                 |
| Documents stated here             | in may be included in your application                                             |                                                |            |          |                                 |
| received in Upload                | possible until 31.01.2014                                                          |                                                |            |          |                                 |
| Please find a cover sheet         | to submit documents at a later date via the following link: Cover she              | 201.                                           |            |          |                                 |
|                                   |                                                                                    |                                                |            |          |                                 |
| ©2013 University of Stuttgart. Al | Rights Reserved.   C@MPUS powered by <u>CAMPUSonline®   About This Site   Feed</u> | back                                           |            |          |                                 |
|                                   |                                                                                    |                                                |            |          |                                 |
|                                   | squiterierierierierierierierierieri                                                |                                                |            |          |                                 |
| Q                                 | ualification requirements fulfilled                                                |                                                |            |          |                                 |
| A                                 | dmitted                                                                            |                                                |            |          |                                 |
| 🕜 Al                              | I documents complete resp. checke                                                  | d                                              |            |          |                                 |
|                                   |                                                                                    |                                                |            |          |                                 |
|                                   |                                                                                    |                                                |            |          |                                 |
|                                   |                                                                                    |                                                |            |          |                                 |
| Status                            | Upload                                                                             | Document                                       |            |          |                                 |
| Document                          | s stated herein must be included                                                   | in your application                            |            |          |                                 |
| received                          | 🗳 Upload possible until 31.01.2014                                                 | Application form Double degree (Original       | <u>D</u>   |          |                                 |
| received                          | Upload possible until 31.01.2014                                                   | Higher education entrance qualification (      | Copy - cer |          |                                 |
| received                          | Upload possible until 31.01.2014                                                   | University transcript (Copy - certified)       |            |          |                                 |
| received                          | (1) Upload possible until 31.01.2014                                               | University degree (Copy - certified)           |            |          |                                 |
| received                          | 4 Upload possible until 31.01.2014                                                 | Proof of English proficiency (Copy - certiple) | fied)      |          |                                 |
| received                          | (Upload possible until 31.01.2014)                                                 | Portfolio (Original)                           |            |          |                                 |
| received                          | Upload possible until 31.01.2014                                                   | Letter of motivation (Original)                |            |          |                                 |
| received                          | 4 Upload possible until 31.01.2014                                                 | Letters of recommendation (Original)           |            |          |                                 |
| received                          | Upload possible until 31.01.2014                                                   | Curriculum Vitae (Original)                    |            |          |                                 |
|                                   |                                                                                    |                                                |            |          |                                 |
| Document                          | s stated herein may be included                                                    | in your application                            |            |          |                                 |
| 1 N                               | *                                                                                  |                                                |            |          |                                 |

Here your upload checklist is available. In the Status column every document has to appear as received. In the upload column you can replace or add files till the 31.01.2014.

### We hope to see you soon in Stuttgart!!

### Your IUSD Team

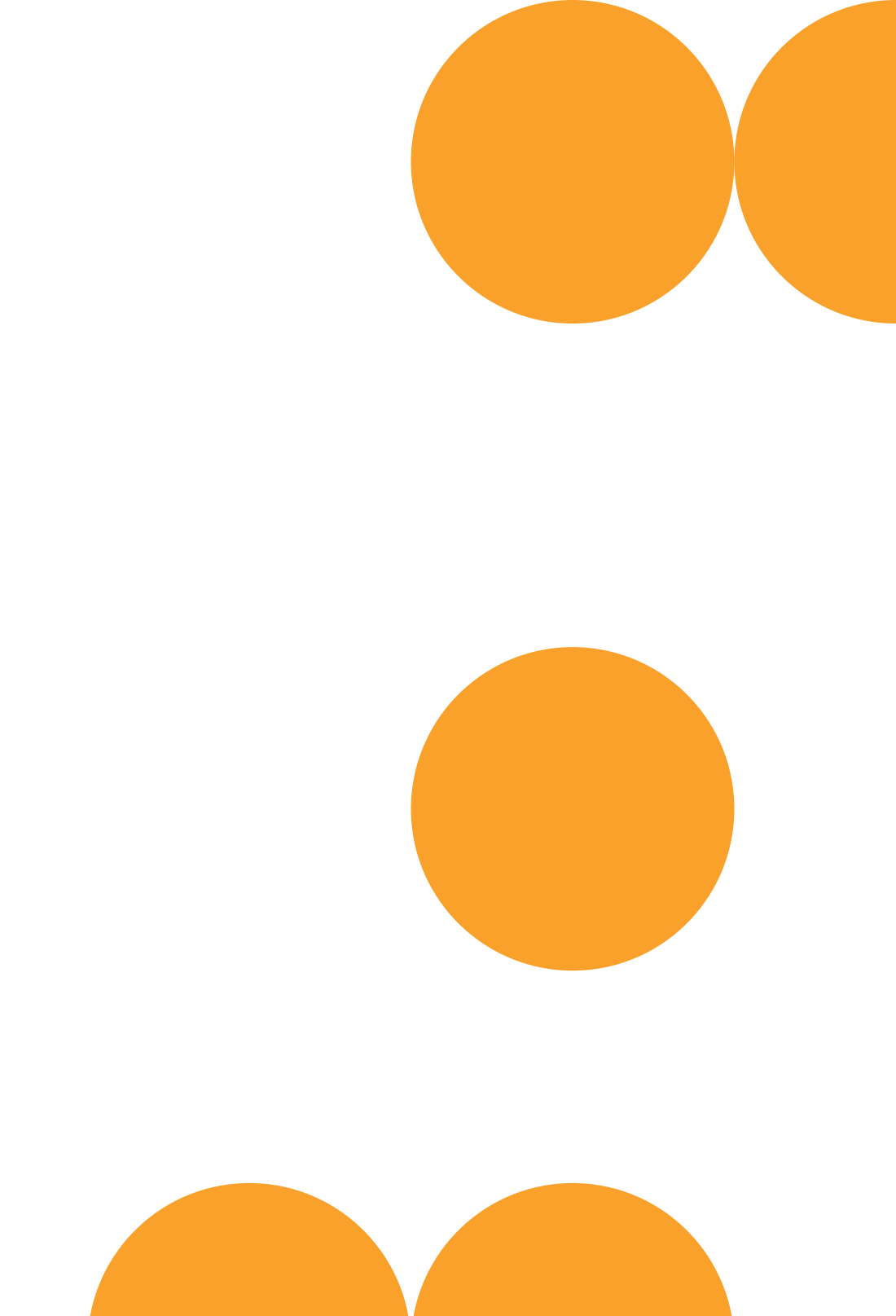

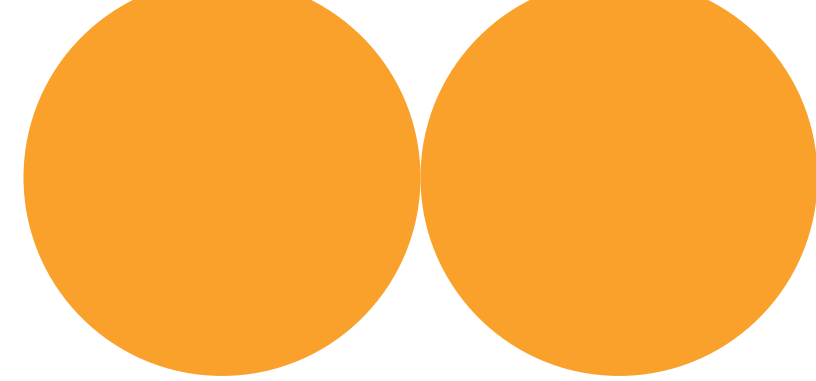